### 集会所予約要領(案)

ステップ1:自治会ホームページにアクセス

(まだ、"花畑自治会"では検索で HIT しません。アクセス後に"ホーム画面 に追加"をされると便利です。)

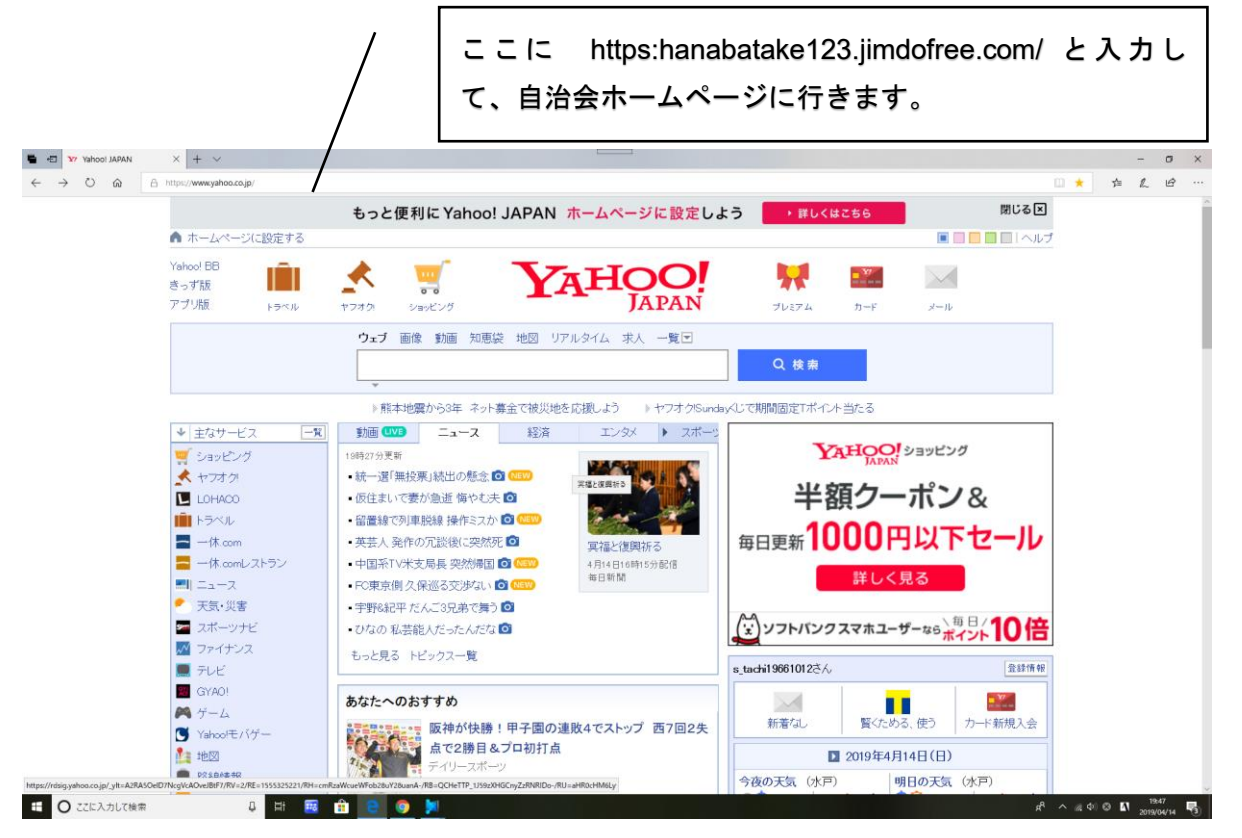

### ステップ2:ホームページ下部にある、"集会所予約"をクリック。 (らくらく連絡網に移動します。)

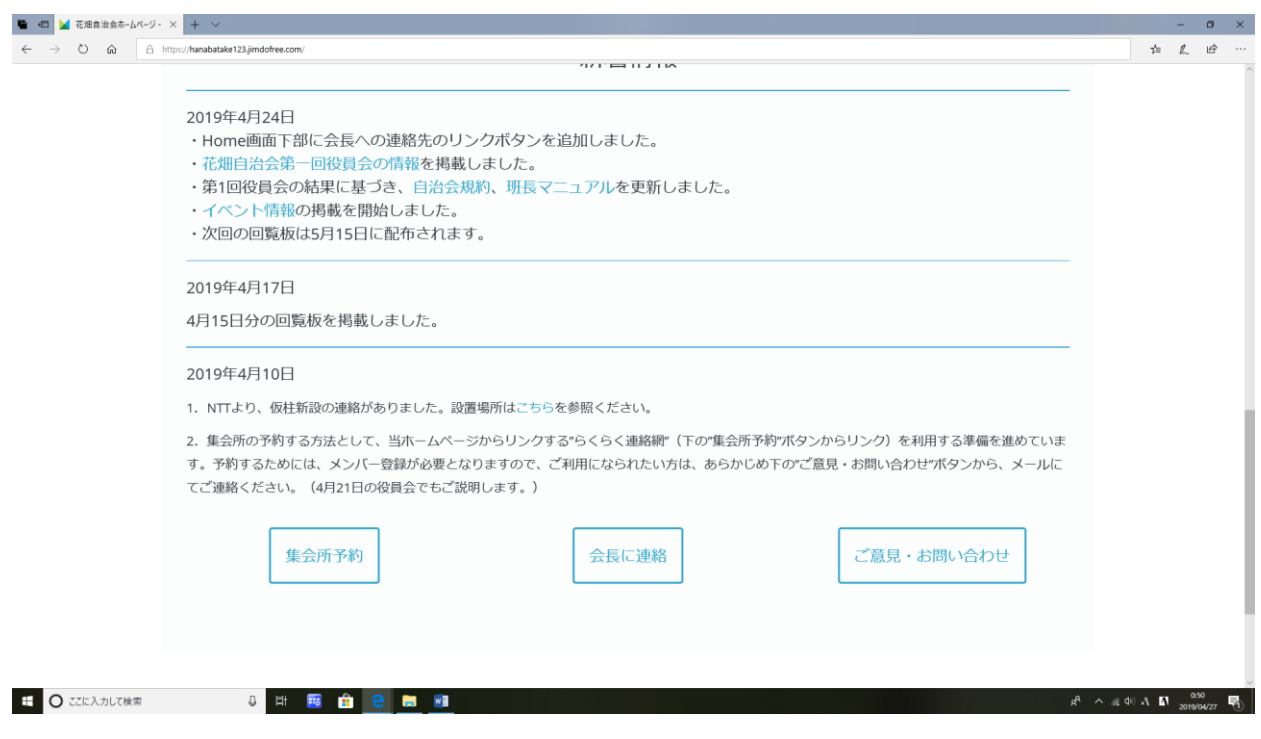

# ステップ3: らくらく連絡網の "スケジュール "をクリック

| 🖷 📲 📅 Yahoo! JAPAN                                    | 🗽 花畑自治会ホームページ - 花炎 🦻 団体トップ   らくらく連絡網 🥵 団体トップ   らくらく連絡網 🔸 | - 0 X                                               |
|-------------------------------------------------------|----------------------------------------------------------|-----------------------------------------------------|
| $\leftrightarrow$ $\rightarrow$ $\bigcirc$ $\bigcirc$ | https://ra9.jp/teams/677114/15563694                     |                                                     |
|                                                       | <sup>不要な広告を</sup><br>表示しない!                              |                                                     |
| 1                                                     | らくらく連絡網覧                                                 | ::団体を選択する マイベージ ログアウト                               |
|                                                       | 花畑自治会集会所予約サイト                                            | ■ ご利用ガイド 💼 サービスのお問い合わせ                              |
|                                                       |                                                          | 立原悟さん  回体内個人設定                                      |
|                                                       | 🗙 メール 🛗 スケジュール 😭 掲示板                                     | 団体設定 メンバー登録 メンバー管理 グループ管理                           |
|                                                       |                                                          |                                                     |
|                                                       |                                                          | ▲ らくらく連絡網からのお知らせ   一覧へ                              |
|                                                       | メール <sub>  Mail</sub>                                    | メール作成 > ・2019/04/11 new<br>利用規約変更のお知らせ              |
|                                                       |                                                          | • 2019/04/03                                        |
|                                                       | メールはありません。                                               | 【障害】添付ファイルのシステム障害につい<br>て                           |
|                                                       |                                                          | ● 新しく団体の連絡術をつくる                                     |
|                                                       | スケジュール   Schedule                                        | 新規作成 > 経持コードから団体に参加する >                             |
|                                                       |                                                          | ■ 国体有料版の申し込み >>>>>>>>>>>>>>>>>>>>>>>>>>>>>>>>>>>>   |
|                                                       | 登録されている予定はありません。                                         |                                                     |
| 日 O ここに入力して検索                                         |                                                          | 8 <sup>0</sup> ^ // 4 <sup>1</sup> A 🚺 2019/04/14 🖏 |

ステップ4:予約したい日にちをクリックした後に、新規作成をクリックしてください。

-

|                                                                    |                                          |               | 5月6                | 日を予え          | 約したい        | <b>\</b> 場合(;        | は、ま  | ⊧ずカレンダー上の5月6日をクリック                                                                                                    |
|--------------------------------------------------------------------|------------------------------------------|---------------|--------------------|---------------|-------------|----------------------|------|----------------------------------------------------------------------------------------------------|
| <ul> <li>■ 4回 </li> <li>▲ 花畑自治会ホームペー</li> <li>← → ○ 命 6</li> </ul> | ジ・花想 ら スケジュール<br>合 https://ra9.jp/schedu | ₩79716(6( × + | ×<br>st/2019-05-06 | /             |             |                      |      | - 6<br>□文 点 <i>论</i><br>22原语CA 现在处理AF65                                                                                                    |
|                                                                    | × 🗵                                      | K—JL<br>Heat  | スケシ<br>500         | ジュール<br>EDULE | <b>通</b> 揭河 | ī板<br><sup>web</sup> | 団体設定 | 定メンバー登録メンバー管理グループ管理                                                                                                    |
|                                                                    | スケジュ・                                    | ール   Schedu   |                    |               |             |                      | 新規作  | F成 →      Coll / 2019/04/16     Ox07/ズでギフト券を当てよう!     · 2019/04/15     · 2019/04/15     · 2019/04/15     · 2019/04/15     · 2019/04/15     · 2019/04/15     · 2019/04/15     · 2019/04/15     · 2019/04/15     · 2019/04/15     · 2019/04/15     · 2019/04/15     · 2019/04/15     · 2019/04/15     · 2019/04/15     · 2019/04/15     · 2019/04/15     · 2019/04/15     · 2019/04/15     · 2019/04/15     · 2019/04/15     · 2019/04/15     · 2019/04/15     · 2019/04/15     · 2019/04/15     · 2019/04/15     · 2019/04/15     · 2019/04/15     · 2019/04/15     · 2019/04/15     · 2019/04/15     · 2019/04/15     · 2019/04/15     · 2019/04/15     · 2019/04/15     · 2019/04/15     · 2019/04/15     · 2019/04/15     · 2019/04/15     · 2019/04/15     · 2019/04/15     · 2019/04/15     · 2019/04/15     · 2019/04/15     · 2019/04/15     · 2019/04/15     · 2019/04/15     · 2019/04/15     · 2019/04/15     · 2019/04/15     · 2019/04/15     · 2019/04/15     · 2019/04/15     · 2019/04/15     · 2019/04/15     · 2019/04/15     · 2019/04/15     · 2019/04/15     · 2019/04/15     · 2019/04/15     · 2019/04/15     · 2019/04/15     · 2019/04/15     · 2019/04/15     · 2019/04/15     · 2019/04/15     · 2019/04/15     · 2019/04/15     · 2019/04/15     · 2019/04/15     · 2019/04/15     · 2019/04/15     · 2019/04/15     · 2019/04/15     · 2019/04/15     · 2019/04/15     · 2019/04/15     · 2019/04/15     · 2019/04/15     · 2019/04/15     · 2019/04/15     · 2019/04/15     · 2019/04/15     · 2019/04/15     · 2019/04/15     · 2019/04/15     · 2019/04/15     · 2019/04/15     · 2019/04/15     · 2019/04/15     · 2019/04/15     · 2019/04/15     · 2019/04/15     · 2019/04/15     · 2019/04/15     · 2019/04/15     · 2019/04/15     · 2019/04/15     · 2019/04/15     · 2019/04/15     · 2019/04/15     · 2019/04/15     · 2019/04/15     · 2019/04/15     · 2019/04/15     · 2019/04/15     · 2019/04/15     · 2019/04/15     · 2019/04/15     · 2019/04/15     · 2019/04/15     · 2019/04/15     · 2019/04/15     · 2019/04/15     · 2019/04/15     · 2019/04/15     · 2019/04 |
|                                                                    | B                                        | <b>A</b>      | 4<br>火             | 2019年 5<br>水  | 月 ) 木       | 金                    |      | · 2019/04/11           ±                                                                                                    |
|                                                                    | 5                                        | 6             | 7                  | 8             | 9           | 10                   | 4    | ● 新しく回体の連絡網をつくる                                                                                                    |
|                                                                    | 12                                       | 13            | 14                 | 15            | 16          | 17                   | 18   | ・ 招待コードから回体に参加する ・  ・  ・  ・  ・  ・ ・ ・ ・ ・ ・ ・ ・ ・ ・ ・                                                                                                    |
|                                                                    | 19                                       | 20            | 21                 | 22            | 23          | 24                   | 25   |                                                                                                    |
|                                                                    | 26                                       | 27            | 28                 | 29            | 30          | 31                   |      |                                                                                                    |
|                                                                    | ±±± 2019                                 | 年5月6日(月)      | (振替休日)             |               |             |                      |      |                                                                                                    |
|                                                                    |                                          | 0 # 🗃         | ê 😑 🗖              |               |             |                      |      | 4,800m~<br>点 <sup>R</sup> 个 成如 数 <b>以</b> 2018(4/22                                                                                                    |
|                                                                    |                                          |               |                    |               |             | 次に                   | 新規化  | 作成ボタンをクリックします。                                                                                                    |

#### ステップ5:登録画面に移行しますので、必要事項を書き込んでください。

注意:件名には団体名がわかるように記載ください。

場所は、花畑集会所と明記ください。

ステップ 5-1:5月6日の 15時~18時まで予約する時には、以下のように入力します。

|               |                               | らくらく連絡網からのお知らせ   一覧へ                       |
|---------------|-------------------------------|--------------------------------------------|
| スケジューノ        | ↓   Schedule 新規作成 >           | ・2019/04/16<br>〇×クイズでギフト券を当てよう!            |
| 置 スケジュー       | ール新規作成                        | ・2019/04/15<br><u>カスタマーサポートGW休業期間のお知らせ</u> |
| 1             | <b>※</b> 必須項目                 | ・2019/04/11<br>利用規約変更のお知らせ                 |
| スケジュール作成      |                               | ▲ 新しく回体の連続調をつくる                            |
| 件名※           | ※全角127文字以内(絵文字は使用不可)          |                                            |
|               | 花畑FF会ミーティング                   | ▲● 招待コードから団体に参加する ▶                        |
| 開始日<br>※(年月日) | 2019/05/06    15  時 0  分      | 国体有料版の申し込み・                                |
| ┃ 終了日         | 2019/05/06 🛗 18 🗸 時 0 🗸 分 クリア |                                            |
|               | <u>日程について*1</u>               | 5,000円~ 29,800円~                           |
|               |                               |                                            |
| 場所            | ※全角127文字以内(絵文字は使用不可)          |                                            |
|               | 花畑集会所                         | 1,980円~ 6,280円~                            |
| 内容            | ※改行を含め4000文字以内(絵文字は使用不可)      | Rakuten                                    |
|               | 自主防災訓練発表資料の協議                 | <b>^</b>                                   |

ステップ 5-2:繰り返し設定は、繰り返さないとしてください。 参加者についてはメンバー全体、グループ指定、個別設定があります。 グループ指定をするためにはグループ設定が必要となりますので、必要 な場合はホームページの"ご意見・お問い合わせ"からご連絡下さい。 個別設定は誰にお知らせするかを登録者の中から個別に設定できます。

|                            | ◎ ※ ● ※ 注他 // ひノこ                                                                                                    |  |
|----------------------------|----------------------------------------------------------------------------------------------------|--|
| 繰り返し設定                     | サクサクに!                                                                                                    |  |
| ● 繰り返さない                   | tin and time and the second second se |  |
| O 日ごと                      | Google Play                                                                                                    |  |
| ○ 週ごと                      |                                                                                                    |  |
| ○ 月ごと                      |                                                                                                    |  |
| 〇 年ごと                      |                                                                                                    |  |
| 握り返し設定について <sup>※2</sup>   |                                                                                                    |  |
| 参加者                        |                                                                                                    |  |
| ○ 自分のみ                     |                                                                                                    |  |
| <ul> <li>参加者を選択</li> </ul> |                                                                                                    |  |
| ※いずれか1つを選択して下さい。           |                                                                                                    |  |
| メンバー全員                     |                                                                                                    |  |
| グループ指定 >                   |                                                                                                    |  |
| 個別指定 ▶                     |                                                                                                    |  |
| 参加者について <sup>33</sup>      |                                                                                                    |  |
|                            |                                                                                                    |  |

ステップ 5-3:参加者で"参加者を選択"を選択すると、個別に設定できます。 (下図の例は、自治会長、副会長を選択した際の例です。)

| - W | Industry.com/blace.com/anis/ars.com/anis/ars.com/anis/ars/ars/ars/ars/ars/ars/ars/ars/ars/ar | ◎ ☆☆☆ ● ◇☆◇ たれパリノー | ) al |
|-----|----------------------------------------------------------------------------------------------|--------------------|------|
|     | 繰り返し設定                                                                                       |                    |      |
|     | ● 繰り返さない                                                                                     |                    |      |
|     | O 日ごと                                                                                        |                    |      |
|     | ○ 過ごと                                                                                        |                    |      |
|     | 〇 月ごと                                                                                        |                    |      |
|     | ○ 年ごと                                                                                        |                    |      |
|     | <u>繰り返し設定について**2</u>                                                                         |                    |      |
|     | 参加者                                                                                          |                    |      |
|     | ○ 自分のみ                                                                                       |                    |      |
|     | ● 参加者を選択                                                                                     |                    |      |
|     | ※いずれか1つを選択して下さい。                                                                             |                    |      |
|     | メンバー全員                                                                                       |                    |      |
|     | グループ指定 >                                                                                     |                    |      |
|     | 個別指定                                                                                         |                    |      |
|     | 立原 悟, 高橋 陽一, 森田                                                                              |                    |      |
|     |                                                                                              |                    |      |
|     | w2                                                                                           |                    |      |

ステップ 5-4:詳細設定のメール通知先及び公開範囲を設定してください。 公開範囲は、団体全員を選択ください。

| 🖷 🖅 花畑自治会ホームペー                          | 少-電源 <mark>69</mark> 次が近→560億月10月(× + √                                                                    |           | -        | σ    | ×           |
|-----------------------------------------|----------------------------------------------------------------------------------------------------|-----------|----------|------|-------------|
| $\leftarrow$ $\rightarrow$ O $\bigcirc$ | A https://majps/uhedule_detaily677114/15563894                                                             | □ ☆       | ☆ &      | ĽĿ   |             |
|                                         | 参加者について <sup>#3</sup>                                                                                      |           |          |      | ~           |
|                                         | *##B## こちらを選択してください。                                                                                       |           |          |      |             |
|                                         | メール通知<br>● 通知しない ○ 参加者に通知する                                                                                |           |          |      |             |
|                                         | <u>メール通知について<sup>84</sup></u>                                                                              |           |          |      |             |
|                                         | 公開範囲                                                                                                    |           |          |      |             |
|                                         | ● 参加者と最終更新者 ○ 団体全員                                                                                         |           |          |      |             |
|                                         | 公開範囲について <sup>≥5</sup>                                                                                     |           |          |      | ł           |
|                                         | スケジュールの編集権限<br>スケジュールの作成者と参加者に編集権限があります。<br>※ただし、一般メンバーに名簿を公開していない団体につきましては、「参加者」を編集できるのは「作成者」のみ<br>となります。 |           |          |      |             |
|                                         | キャンセル 登録                                                                                                   |           |          |      |             |
|                                         | ※1) 日曜について<br>開始時間を省略しますと「終日」の予定として表示されます。                                                                 |           |          |      |             |
| 日 〇 ここに入力して検索                           |                                                                                                    | Rª ~ @ \$ | ) as 🖪 , | 0:40 | <b>R</b> 10 |

### ステップ6: "このスケジュールを登録してもよろしいですか?" というメッセージが現れ ますので、内容に問題がなければ "OK"を押してください。 (これで登録完了です。)

| YY Yahoo! JAPAN                          | 🔪 花畑自治会ホームページ - 花光 🤟 団体トップ   6く6く連絡病                                                                            | 5 スケジュール新規作成   6 × + ✓                     | - 0 ×                                  |
|------------------------------------------|----------------------------------------------------------------------------------------------------|--------------------------------------------|----------------------------------------|
| $\leftrightarrow \rightarrow \bigcirc$ ŵ | A https://ra9.jp/schedule_details/677114/15563694                                                               |                                            | 日本 存 12 6 …                            |
|                                          | O 月ごと                                                                                                    |                                            |                                        |
|                                          | ○ 年ごと                                                                                                    |                                            |                                        |
|                                          | 器り返し設定について <sup>32</sup>                                                                                        |                                            |                                        |
|                                          | 参加者                                                                                                    |                                            |                                        |
|                                          | <ul> <li>         ・         自分のみ         ・         ・         ・</li></ul>                                        |                                            |                                        |
|                                          | ○ 参加者を選択                                                                                                    |                                            |                                        |
|                                          | 参加者について <sup>83</sup>                                                                                           | ×<br>サイトからのメッセージ<br>このスケジュールを重映してもよろしいですか? |                                        |
|                                          | キャンセル                                                                                                    | ОК ++vth                                   |                                        |
|                                          | ※1) 日程について                                                                                                    |                                            |                                        |
|                                          | 開始時間を省略しますと「終日」の予定として表示されます                                                                                     | Γ.                                         |                                        |
|                                          | ※2) 様り返し設定について                                                                                                  |                                            |                                        |
|                                          | 同じ予定を複数回繰り返したい場合に指定します。                                                                                         |                                            |                                        |
|                                          | ※3) 参加者について                                                                                                    |                                            |                                        |
|                                          | <ul> <li>新規で作成するスケジュールに参加するメンバーを指定し、</li> <li>「自分のみ」はご自身のみの予定です。「参加者を選択」(</li> <li>メンバー全員:団体のメンバーすべて</li> </ul> | kす。<br>は節加するメンバーを選択できます。                   |                                        |
| 日 O ここに入力して検索                            | e 🕂 🖽 💼 😑 🧿 🕽                                                                                                   |                                            | я <sup>р</sup> ^ // Ф 😂 🖬 2016/04/14 😽 |

## ステップ7:登録したスケジュールを確認したい場合は、"スケジュール"ボタンをクリッ クしてください。

|      | X-11          | 000 76 | 137-14    | <b>2</b> 19 | 示板 |        | 立原情さん 団体内留人設定                                                                     |
|------|---------------|--------|-----------|-------------|----|--------|-----------------------------------------------------------------------------------|
|      | HRIL          | • ~    | SCHEDULS  |             |    | 団体設定   | メンバー登録 メンバー管理 グループ管理                                                              |
|      |               |        |           |             |    |        | らくらく連絡網からのお知らせ   一覧                                                               |
| スケジコ | Lール」 Schedule | 9      |           |             |    | 新規作成 > | ・2019/04/16<br>〇×クイズでギフト券を当てよう!                                                   |
|      |               |        | 4 2019年 5 | 月 🕨         |    |        | <ul> <li>・2019/04/15</li> <li>カスタマーサポートGW体業期間のお知ら</li> <li>・2019/04/11</li> </ul> |
| B    | 月             | 火      | 水         | 木           | 金  | ±      | <u>利用規約変更のお知らせ</u>                                                                |
|      |               |        | 1         | 2           | 3  | 4      | 新しく回体の連絡網をつくる     →                                                               |
| 5    | 6<br>花畑FF会ミー… | 7      | 8         | 9           | 10 | 11     | ▲ # 招待コードから団体に参加する →                                                              |
| 12   | 13            | 14     | 15        | 16          | 17 | 18     | 国体有料版の申し込み                                                                        |
| 19   | 20            | 21     | 22        | 23          | 24 | 25     |                                                                                   |
| 26   | 27            | 28     | 29        | 30          | 31 |        | 5,000円~ 29,800円~                                                                  |

#### ステップ8:その前に

らくらく連絡網を利用するためには、会員登録が必要となります。

利用を希望される方は、自治会ホームページ下部にある"ご意見・お問い合わせ"から、 管理者(立原)宛に、団体名もしくは個人名、及び利用目的を明記してメールを送信いただけ ますよう、お願いいたします。

| 43 ■ 花思自治会ホームページ-× + ~                                                                                                    |                               |            | -             | σ           |
|----------------------------------------------------------------------------------------------------|-------------------------------|------------|---------------|-------------|
| O      A https://hanabatake123.jimdofree.com/                                                                                                    |                               | 슏          | h             | Ŀ           |
| 2019年4月24日<br>・Home画面下部に会長への連絡先のリンクボタンを追加しました。<br>・花畑自治会第一回役員会の情報を掲載しました。<br>・第1回役員会の結果に基づき、自治会規約、班長マニュアルを更新しました。<br>・イベント情報の掲載を開始しました。<br>・次回の回覧板は5月15日に配布されます。                                                                                                    |                               |            |               |             |
| 2019年4月17日                                                                                                    |                               |            |               |             |
| 4月15日分の回覧板を掲載しました。                                                                                                    |                               |            |               |             |
| 2019年4月10日                                                                                                    |                               |            |               |             |
| 1. NTTより、仮柱新設の連絡がありました。設置場所はごちらを参照ください。                                                                                                    |                               |            |               |             |
| 2. 集会所の予約する方法として、当ホームページからリンクする"らくらく連絡網"(下の"集会所予約"ボタンからリンク)を利用する準備を進め<br>す。予約するためには、メンバー登録が必要となりますので、ご利用になられたい方は、あらかじめ下の"ご意見・お問い合わせ"ボタンから、メー<br>てご連絡ください。(4月21日の役員会でもご説明します。)                                                                                                    | こいま<br>-ルに                    |            |               |             |
| 集会所予約 会長に連絡 ご意見・お問い合わせ                                                                                                    |                               |            |               |             |
|                                                                                                    |                               |            |               |             |
| <ul> <li>O ZZに入力して映新</li> <li>4</li> <li>日</li> <li>1</li> <li>1</li></ul> | я <sup>4</sup> ^ <i>"</i> , ф | a <b>n</b> | 0:5<br>2019/0 | i0<br>04/27 |
|                                                                                                    |                               |            |               |             |
| ご意見・お問い合わせボタン                                                                                                    |                               |            |               |             |
|                                                                                                    |                               |            | I             | い           |